## Guideline for downloading E-study materials from website

## Step 1: Type <u>http://www.mmccollege.co.in/</u>

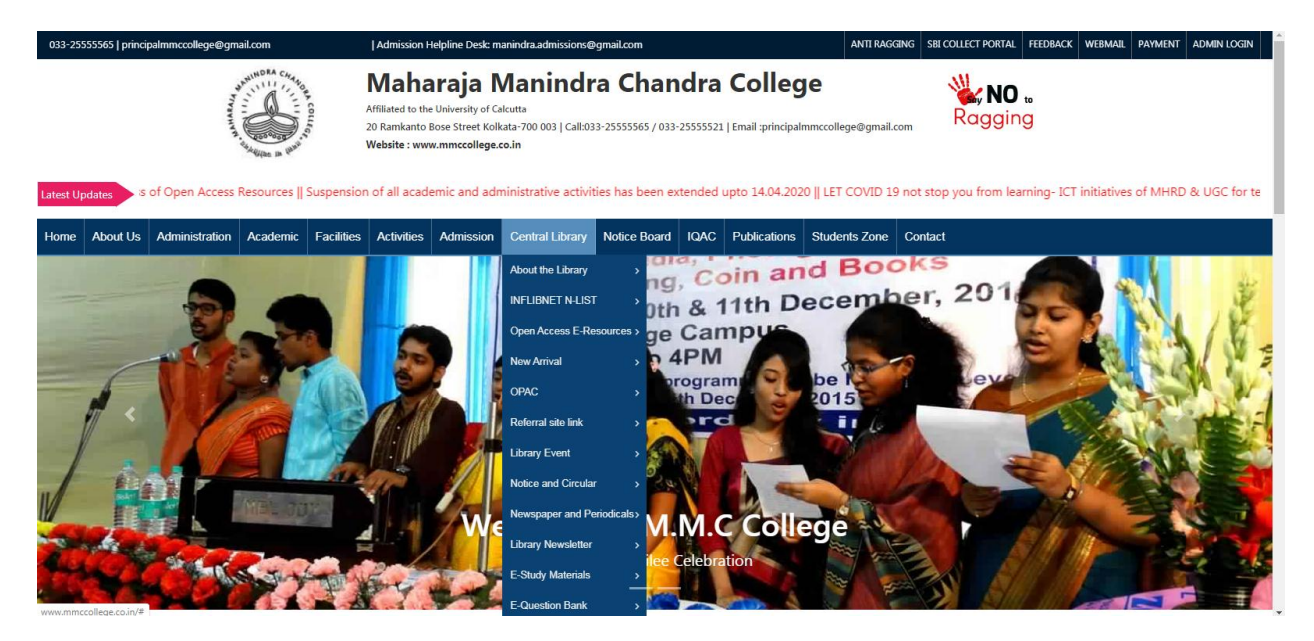

Step 2: Go to Central Library section and click on Central Library menu

## Step 3: Then go to E-Study Material sub -menu under central Library menu

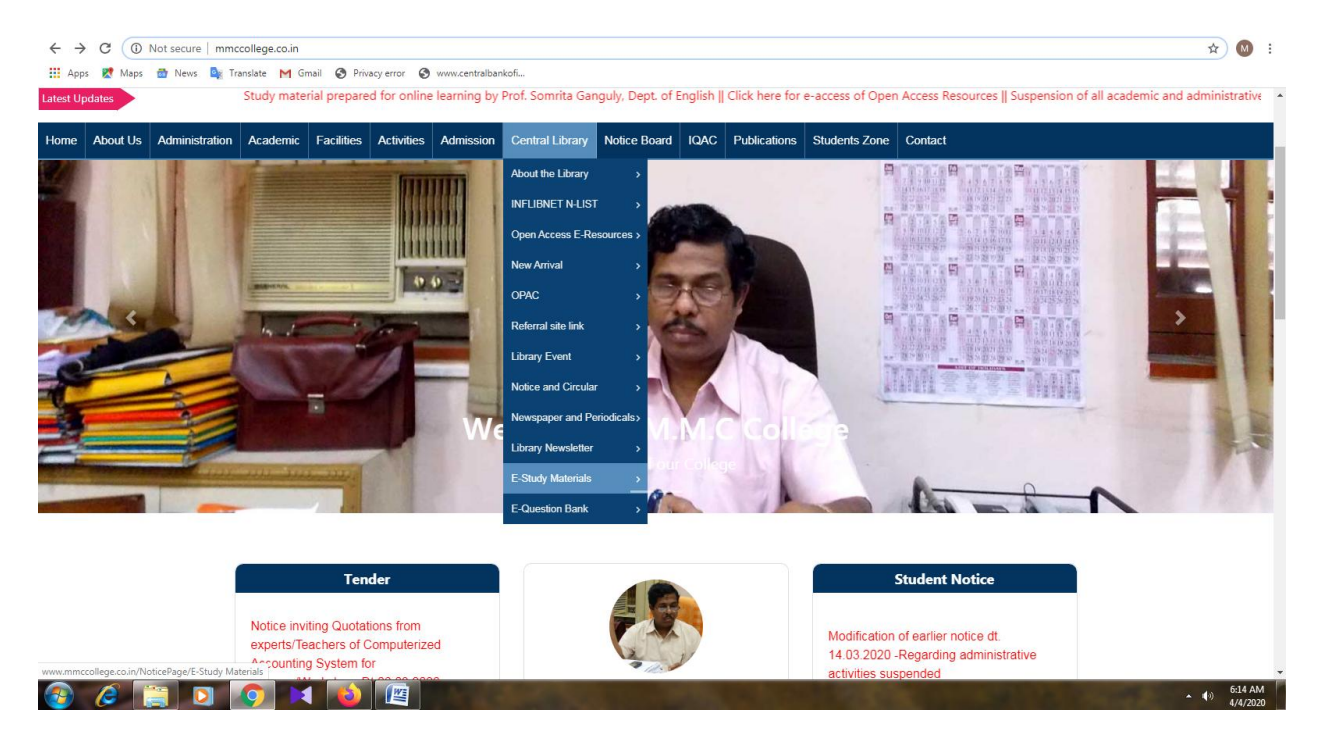

## Step-4: Download study materials and assignment